## TP prise en main de la PyBoard

Il s'agit d'une carte constituée d'un microcontrôleur de type Micro-Python, d'un écran OLED de 0,9', et d'un certain nombre de capteurs et connections prémontés.

Il supporte le langage Python, et vous pourrez ainsi récupérer des valeurs des différents capteurs et programmer leur affichage par exemple.

# Il sera important de prendre le temps de bien comprendre le code que vous rentrez...

Commençons par le Hello World des cartes : allumer une LED ! Nous allons allumer la LED 4 bleu. Brancher grâce à l'USB votre carte à l'ordinateur. Pour cela dans Thonny, rentrez le code suivant :

import pyb
pyb.LED(4).on()

Sauvegarder ce programme sous le nom **main.py**. Il faudra toujours utiliser ce nom pour vos programmes avec cette carte ! Copier le sur la mémoire flash de votre carte (PYBFLASH). ATTENDRE QUE LA LED ROUGE 1 S'ÉTEIGNE Appuyer sur le bouton RST de la carte. La LED 4 doit s'allumer en bleu.

Tenter le code suivant : import pyb pyb.LED(2).on()

Maintenant, nous allons voir comment faire allumer et éteindre les LEDs les unes après les autres : Voici le code : Conseil : vérifiez bien que les décalages (indentations) soient les mêmes : une indentation = 1 TAB = 4 espaces.

from pyb import LED, delay #Extinction des LEDs LED(2).off() LED(3).off() LED(4).off() #while True signifie boucle infinie while True: #LED2 allumée durant 1s LED(2).on()delay(1000) LED(2).off() #LED3 allumée durant 1s LED(3).on() delay(1000) LED(3).off() #LED4 allumée durant 1s LED(4).on()delay(1000) LED(4).off()

Ce code peut être raccourci à l'aide d'une boucle : from pyb import LED, delay for i in range(2,5): LED(i).off()

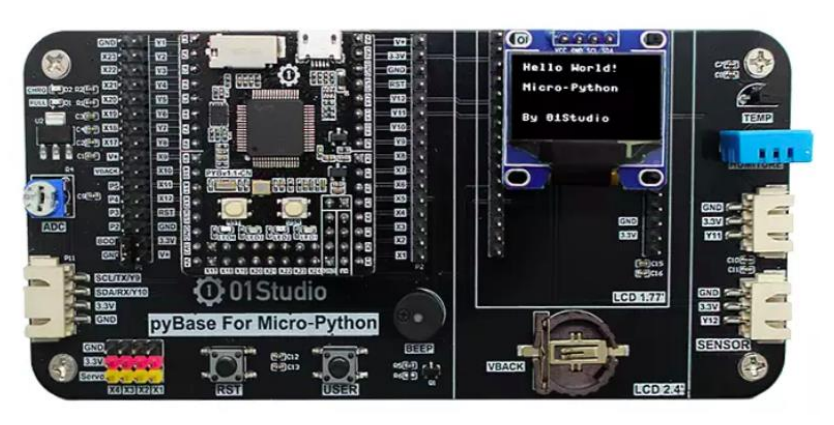

```
while True:
    #Use for loop
    for i in range(2,5):
        LED(i).on()
        delay(1000) #delay 1000ms(1second)
        LED(i).off()
```

Explication :
for i in range(2,5):
Cela permet de faire une boucle pour i variant de 2 à 4 (pas 5). Ainsi, on peut allumer les LEDs comme nous le voulons...

#### Utilisation du bouton USER :

Les boutons sont importants dans l'interface utilisateur/machine. Nous avons un bouton le bouton sur la carte : USR

Voicile code: from pyb import LED,Switch

sw = Switch() #Défini l'objet Switch comme sw # Quand le bouton USER est pressé la lED4 s'allume ou s'éteint sw.callback(lambda:LED(4).toggle()) La commande sw.callback permet ensuite de mettre ce que vous voulez qu'il soit réalisé une fois le bouton pressé.

#### Utilisation du bouton USER :

Voici un exemple de code pour mieux comprendre. Nous allons faire un code pour allumer une Led quand on appuie sur le bouton USR et l'éteindre s'il n'est pas appuyé.

Conseil : vérifiez bien que les décalages (indentations) soient les mêmes : une indentation = 1 TAB = 4 espaces.

```
from pyb import Pin
#Paramètre la Led4 (B4) en mode push pull sortie
p_out=Pin('B4',Pin.OUT_PP)
#Paramètre le bouton USR (X17) en mode entrée
p_in = Pin('X17', Pin.IN, Pin.PULL_UP)
while True:
    if p_in.value()==0: #Usr est pressé
        p_out.high() #Allumage de la Led4
    else:
        p_out.low() #Exctinction de la Led4
```

### Utilisation de l'écran OLED

Votre carte dispose d'un écran OLED qui permet l'affichage de données de capteurs par exemple ou de messages.

Commandes Python : Nous utiliserons des éléments du module Machine : I2C et Pin et du module ssd1306 pour driver l'écran.

Remarque :

12C est un bus informatique (dispositif de transmission de données) devenu très commun. La connexion est réalisée à l'aide de 2 lignes : SDA (Serial Data Line) et SCL (Serial Clock Line).

Voici un exemple de code :

from machine import I2C,Pin # importation des modules I2C et Pin from ssd1306 import SSD1306\_I2C # importation du module ssd1306 # initialisation de I2C :sda --> Y8, scl --> Y6 i2c = I2C(sda=Pin("Y8"), scl=Pin("Y6")) #Init de l'écran:128\*64, l'adresse est 0x3c oled = SSD1306\_I2C(128, 64, i2c, addr=0x3c) oled.text("Hello World!", 0, 0) # 1ere ligne oled.text("Club Prog", 0, 20) # 2eme ligne oled.text("LAB", 0, 50) # 3eme ligne oled.show() # affichage à l'écran